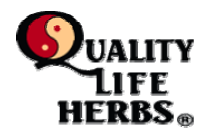

When ordering from Quality Life Herbs e-store, expect to see the following dialog boxes. Should a customer experience any difficulties during this process, please contact <u>glh@suscom-maine.net</u> with information about how your experience differed from what is shown in this document.

#### 1. Entering the e-store

From the Quality Life Herbs Home Page, select '**Store**' from the navigation panel on the left. To view the Quality Life Herb product selection, select '**All**' from the pull-down menu in the center of the page.

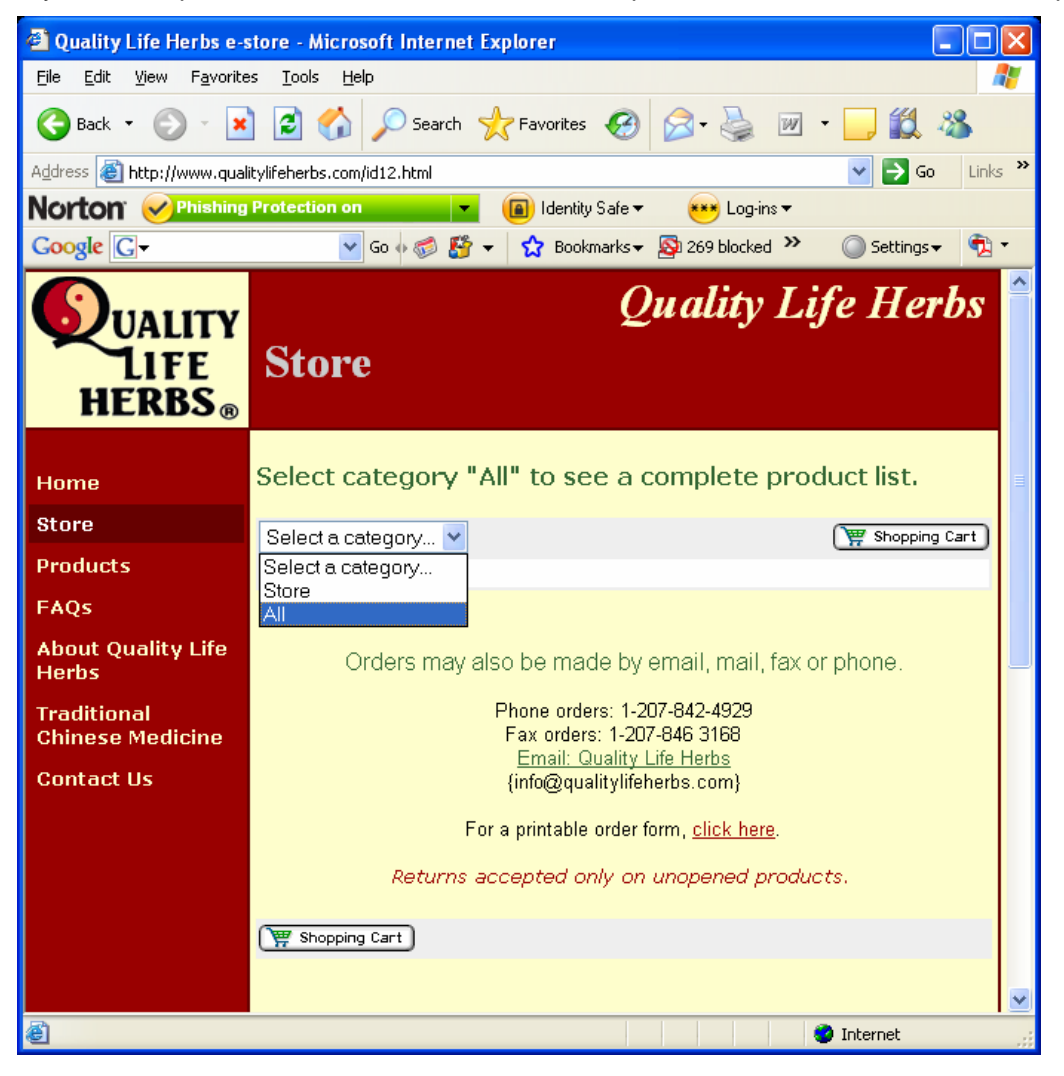

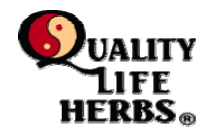

## 2. Selecting Products

Scroll through the product list to find the desired product. Click 'Add to Cart'; customers will be able to adjust quantities once the item is entered into the cart.

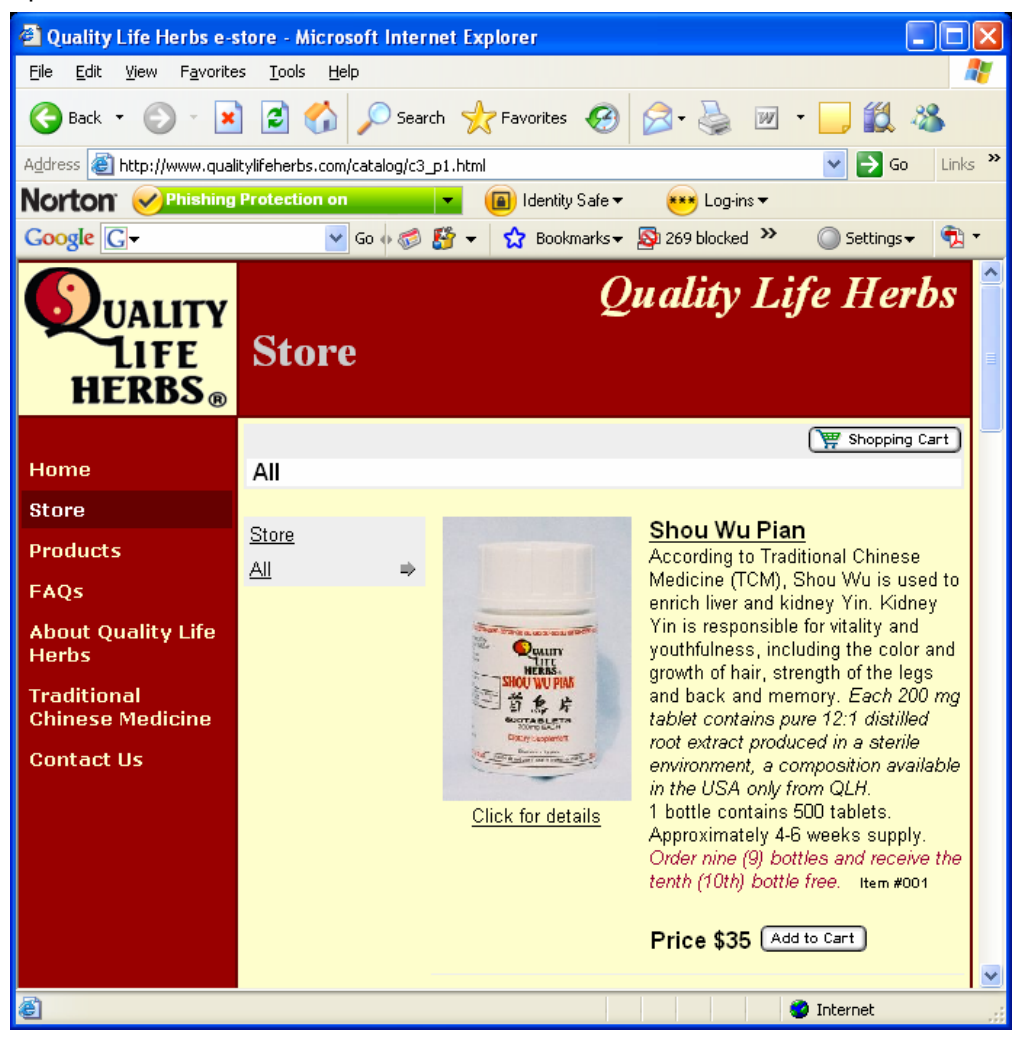

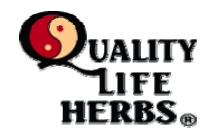

## 3. Updating Quantity

For more than one unit, change the amount in the quantity 'Qty' box and click 'Update Cart'.

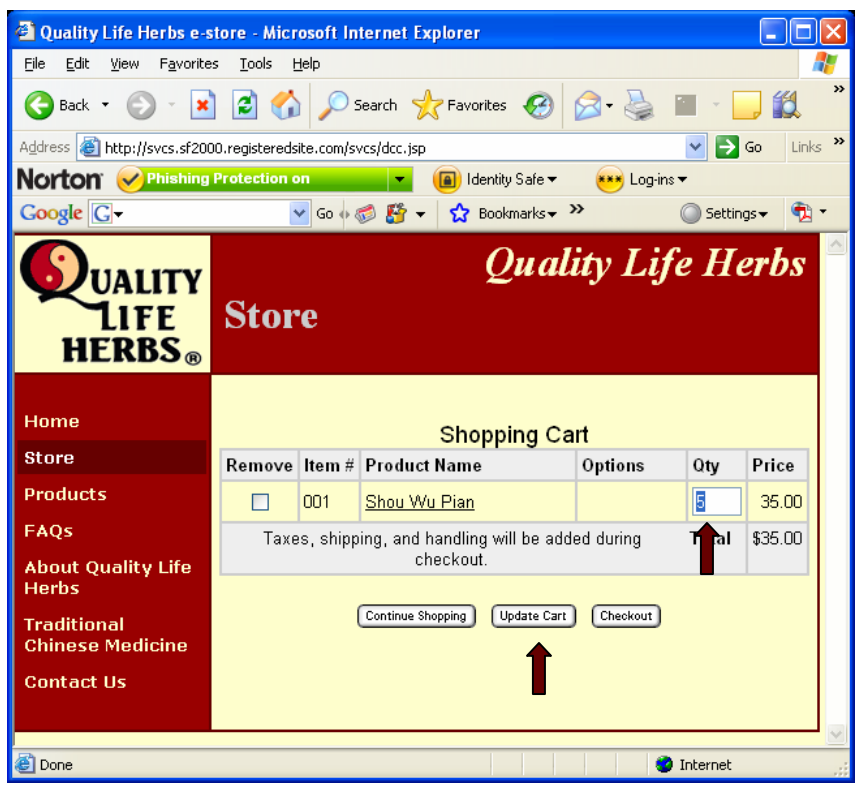

The screen will refresh showing both the new quantity and price.

| guanty the neros e-                                                                                               | store - Micro               | soft In                          | ternet Explorer                                                                                                    |                                |                   |                             |
|----------------------------------------------------------------------------------------------------|-----------------------------|----------------------------------|----------------------------------------------------------------------------------------------------|--------------------------------|-------------------|-----------------------------|
| <u>File E</u> dit <u>V</u> iew F <u>a</u> vorite                                                                  | es <u>T</u> ools <u>H</u> e | elp                              |                                                                                                    |                                |                   |                             |
| Ġ Back 🝷 🛞 🕤 📕                                                                                                    | 1 🖬 🏠                       | <i>)</i> s                       | Search 🤺 Favorites 🥝                                                                                                   | Ø• 🎍                           |                   | 📃 🛍                         |
| Address 🙋 http://svcs.sf200                                                                                       | 00.registeredsiti           | e.com/s\                         | /cs/dcc.jsp                                                                                                    |                                | × 🖻               | Go Lin                      |
| lorton <sup>a</sup> <i>Sphishing</i>                                                                              | J Protection on             | 1                                | 🗾 🗶 📵 Identity Safe 🕶                                                                                                  | · 🛛 👐 Log-i                    | ns 🔻              |                             |
| Google G-                                                                                                    | *                           | Go 🚸 将                           | 🗊 🚰 👻 🏠 Bookmarks 🕇                                                                                                    | . »                            | 🔘 Sett            | ings 🗸  🕏                   |
| LIFE<br>HERBS®                                                                                                    | Store                       | e                                |                                                                                                    | ~ .                            |                   |                             |
|                                                                                                    |                             |                                  |                                                                                                    |                                |                   |                             |
| Home                                                                                                    |                             |                                  | Shopping C                                                                                                    | Cart                           |                   |                             |
| Home<br>Store                                                                                                    | Remove I                    | ltem #                           | Shopping C<br>Product Name                                                                                             | Options                        | Qty               | Price                       |
| Home<br>Store<br>Products                                                                                         | Remove I                    | <b>item</b> #<br>201             | Shopping C<br>Product Name<br>Shou Wu Pian                                                                             | Options                        | Qty<br>5          | Price<br>175.00             |
| Home<br>Store<br>Products<br>FAQs                                                                                 | Remove I                    | <b>Item</b> #<br>DO1<br>, shippi | Shopping C<br>Product Name<br>Shou Wu Pian<br>ng, and handling will be ac                                              | Cart<br>Options                | Qty<br>5<br>Total | Price<br>175.00<br>\$175.00 |
| Home<br>Store<br>Products<br>FAQs<br>About Quality Life                                                           | Remove I                    | <b>Item</b> #<br>DO1<br>, shippi | Shopping C<br>Product Name<br>Shou Wu Pian<br>ng, and handling will be ac<br>checkout.                                 | Cart<br>Options<br>Ided during | Qty<br>5<br>Total | Price<br>175.00<br>\$175.00 |
| Home<br>Store<br>Products<br>FAQs<br>About Quality Life<br>Herbs<br>Traditional<br>Chinese Medicine               | Remove I                    | <b>Item</b> #<br>DO1<br>, shippi | Shopping C<br>Product Name<br>Shou Wu Pian<br>ng, and handling will be ac<br>checkout.<br>Continue Shopping Update Ca  | Cart<br>Options<br>Ided during | Qty<br>5<br>Total | Price<br>175.00<br>\$175.00 |
| Home<br>Store<br>Products<br>FAQs<br>About Quality Life<br>Herbs<br>Traditional<br>Chinese Medicine<br>Contact Us | Remove I                    | <b>Item</b> #<br>DO1<br>, shippi | Shopping C<br>Product Name<br>Shou Wu Pian<br>ng, and handling will be ac<br>checkout.<br>Continue Shopping (Update Ca | Cart<br>Options<br>Ided during | Qty<br>5<br>Total | Price<br>175.00<br>\$175.00 |
| Home<br>Store<br>Products<br>FAQs<br>About Quality Life<br>Herbs<br>Traditional<br>Chinese Medicine<br>Contact Us | Remove I                    | <b>Item</b> #<br>201<br>, shippi | Shopping C<br>Product Name<br>Shou Wu Pian<br>ng, and handling will be ac<br>checkout.<br>Continue Shopping (Update Ca | Cart<br>Options<br>Ided during | Qty<br>5<br>Total | Price<br>175.00<br>\$175.00 |

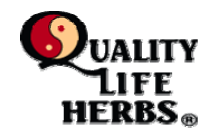

**4. Adding Additional Products** To add another product, click '**Continue Shopping**'.

| 🗿 Quality Life Herbs e-store - Microsoft Internet Explorer                                       |                          |                        |                                              |                                                                               |           |                   |                             |          |  |  |  |  |
|--------------------------------------------------------------------------------------------------|--------------------------|------------------------|----------------------------------------------|-------------------------------------------------------------------------------|-----------|-------------------|-----------------------------|----------|--|--|--|--|
| <u>File E</u> dit <u>V</u> iew F <u>a</u> vorite                                                 | s <u>T</u> ools <u>F</u> | lelp                   |                                              |                                                                               |           |                   |                             | <b>.</b> |  |  |  |  |
| 🕞 Back 🔹 📀 🕤 📓 🏠 🔎 Search 📌 Favorites 🤣 🙆 - 嫨 🕋 🕘 🕵 🎽                                            |                          |                        |                                              |                                                                               |           |                   |                             |          |  |  |  |  |
| Address 🕘 http://svcs.sf200                                                                      | 10.registereds           | ite.com/s <sup>,</sup> | vcs/dcc.jsp                                  |                                                                               |           | ✓ →               | Go Lin                      | ks »     |  |  |  |  |
| Norton <sup>®</sup> <i>Ophishing</i>                                                             | Protection o             | n                      | -                                            | 🔳 Identity Safe 🔻                                                             | 👐 Log-ins | •                 |                             |          |  |  |  |  |
| Google G-                                                                                        | •                        | 🖌 Go 🔶 🤅               | 💋 🚰 🔻                                        | 😭 Bookmarks <del>v</del>                                                      | »         | 🔘 Setti           | ngs 👻 🐬                     | •        |  |  |  |  |
| UALITY<br>LIFE<br>HERBS®                                                                         | Stor                     | 'e                     |                                              | Qual                                                                          | ity Lif   | e H               | erbs                        | ~        |  |  |  |  |
| Home                                                                                             |                          |                        |                                              | Shopping Ca                                                                   | art       |                   | Home Shopping Cart          |          |  |  |  |  |
| Store                                                                                            | Domosio                  | Itom #                 | Draduat                                      | Namo                                                                          | Ontione   |                   |                             |          |  |  |  |  |
|                                                                                                  | Remove                   | ittenii #              | Product                                      | name                                                                          | opuons    | Qty               | Price                       |          |  |  |  |  |
| Products                                                                                         | Remove                   | 001                    | Shou Wu                                      | <u>Pian</u>                                                                   | options   | Qty<br>5          | Price<br>175.00             |          |  |  |  |  |
| Products<br>FAQs                                                                                 | Taxes                    | 001<br>s, shippi       | Shou Wu<br>ng, and ha                        | <u>  Pian</u><br>andling will be add                                          | ed during | Qty<br>5<br>Total | Price<br>175.00<br>\$175.00 |          |  |  |  |  |
| Products<br>FAQs<br>About Quality Life                                                           | Taxes                    | 001<br>s, shippi       | Shou Wu<br>ng, and ha                        | <u>Pian</u><br>andling will be add<br>ackout.                                 | ed during | Qty<br>5<br>Total | Price<br>175.00<br>\$175.00 |          |  |  |  |  |
| Products<br>FAQs<br>About Quality Life<br>Herbs<br>Traditional<br>Chinese Medicine               | Taxes                    | 001<br>s, shippi       | Shou Wu<br>ng, and ha<br>che                 | andling will be add<br>ackout.<br>opping) (Update Cart                        | ed during | Qty<br>5<br>Total | Price<br>175.00<br>\$175.00 |          |  |  |  |  |
| Products<br>FAQs<br>About Quality Life<br>Herbs<br>Traditional<br>Chinese Medicine<br>Contact Us | Taxes                    | 001<br>s, shippi       | Shou Wu<br>ng, and ha<br>che<br>Continue Sho | andling will be add<br>andling will be add<br>ackout.<br>opping) (Update Cart | ed during | Qty<br>5<br>Total | Price<br>175.00<br>\$175.00 |          |  |  |  |  |
| Products<br>FAQs<br>About Quality Life<br>Herbs<br>Traditional<br>Chinese Medicine<br>Contact Us | Taxes                    | 001<br>s, shippi       | Continue Sho                                 | L <u>Pian</u><br>andling will be add<br>ackout.                               | ed during | Qty<br>5<br>Total | Price<br>175.00<br>\$175.00 |          |  |  |  |  |

Follow the same procedure as before to add a new product to the cart and set the quantity.

| 🕘 Quality Life Herbs e-s                          | tore - Micr                                                                        | osoft In     | ternet Explorer                |              |          |                  | $\mathbf{	imes}$ |
|---------------------------------------------------|------------------------------------------------------------------------------------|--------------|--------------------------------|--------------|----------|------------------|------------------|
| <u>File E</u> dit <u>V</u> iew F <u>a</u> vorite: | s <u>T</u> ools <u>H</u>                                                           | <u>t</u> elp |                                |              |          | 1                | <b>.</b>         |
| Ġ Back 🝷 🕥 🕤 🔀                                    | 2 🎸                                                                                | ) 🔎 :        | iearch 🥂 Favorites 🥝           | <b>@</b> • 🎍 |          | <mark>_</mark> , | »                |
| Address 🙋 http://svcs.sf200                       | 0.registereds                                                                      | ite.com/s    | /cs/dcc.jsp                    |              | >        | Go Links         | s »              |
| Norton <sup>®</sup> <i>Phishing</i>               | Protection o                                                                       | n            | 🗾 🖌 间 Identity Safe 🕶          | 👐 Log-ins    | •        |                  |                  |
| Google G-                                         | •                                                                                  | 🖌 Go 🔶 🤄     | 🗊 🦉 👻 🏠 Bookmarks <del>v</del> | »            | Setti    | ings 🗸  📆        | •                |
| UALITY<br>LIFE<br>HERBS®                          | Stor                                                                               | 'e           | Qual                           | ity Lif      | e H      | erbs             | •)               |
| Home                                              |                                                                                    |              | Shopping Ca                    | art          |          |                  |                  |
| Store                                             | Remove                                                                             | ltem #       | Product Name                   | Options      | Qty      | Price            | =                |
| Products                                          |                                                                                    | 001          | <u>Shou Wu Pian</u>            |              | 5        | 175.00           |                  |
| FAQs                                              |                                                                                    | 002          | Joyful Change                  |              | 2        | 90.00            |                  |
| About Quality Life<br>Herbs                       | Taxes, shipping, and handling will be added during <b>Total</b> \$265.00 checkout. |              |                                |              |          |                  |                  |
| Traditional<br>Chinese Medicine                   |                                                                                    |              | Continue Shopping Update Cart  | Checkout     |          |                  |                  |
| Contact Us                                        |                                                                                    |              |                                |              |          |                  |                  |
|                                                   |                                                                                    |              |                                |              |          |                  | ~                |
| 🙆 Done                                            |                                                                                    |              |                                |              | Internet |                  |                  |

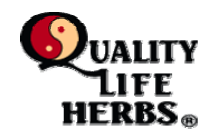

## 5. Placing the Order

To place the order, click 'Checkout'.

| 🗟 Quality Life Herbs e-store - Microsoft Internet Explorer 📃 🗖 🔀 |                                                                                       |               |                      |                        |           |            |            |     |
|------------------------------------------------------------------|---------------------------------------------------------------------------------------|---------------|----------------------|------------------------|-----------|------------|------------|-----|
| File Edit View Favorites Iools Help                              |                                                                                       |               |                      |                        |           |            |            |     |
| 🌀 Back 👻 🔊 🔹 👔 🏠 🔎 Search 🧙 Favorites 🤣 🎯 - 嫨 🖀 - 🛄 鑬 🎽          |                                                                                       |               |                      |                        |           |            |            |     |
| Address 餐 http://svcs.sf200                                      | 0.registereds                                                                         | ite.com/sv    | /cs/dcc.jsp          |                        |           | × 🖻        | Go Link    | s » |
| Norton <sup>®</sup> <i>Phishing</i>                              | Protection o                                                                          | n             | 🗾 🔽 🔳 Id             | entity Safe 🔻          | 👐 Log-in: | s <b>v</b> |            |     |
| Google G-                                                        | •                                                                                     | 🖌 Go 💠        | 🔊 🗳 👻 🏠              | Bookmarks <del>v</del> | »         | Setti      | ings 👻 📆   | •   |
| UALITY<br>LIFE<br>HERBS®                                         | Stor                                                                                  | 'e            |                      | Qual                   | lity Lif  | fe H       | erbs       |     |
| Home                                                             | D                                                                                     | <b>1</b> . // | Sho                  | pping Ca               | art       | 0.1        | <b>D</b> : |     |
| Droducto                                                         | Remove                                                                                | ltem #        | Product Name         | 1                      | Options   | Qty        | Price      |     |
| Products                                                         |                                                                                       | 001           | <u>Shou Wu Pian</u>  |                        |           | 5          | 175.00     |     |
| FAQS                                                             |                                                                                       | 002           | <u>Joyful Change</u> |                        |           | 2          | 90.00      |     |
| About Quality Life<br>Herbs                                      | Taxes, shipping, and handling will be added during <b>Total</b> \$265.00<br>checkout. |               |                      |                        |           |            |            |     |
| Traditional<br>Chinese Medicine                                  |                                                                                       |               | Continue Shopping    | Update Cart            | Checkout  |            | ·          |     |
| Contact Us                                                       |                                                                                       |               |                      |                        |           |            |            |     |
|                                                                  |                                                                                       |               | T                    |                        |           |            |            | ~   |
| E Done                                                           |                                                                                       |               |                      |                        |           | Internet   |            | .:  |

A Confirmation screen will appear. Click '**Continue**' which will take the customer to the PayPal order processing dialog. PayPal is among the most secure ordering processing facilities available to commercial enterprises.

| 🕙 Quality Life Herbs e-s                         | tore - Mi                             | crosoft Internet Explorer             |               |           |          | $\mathbf{\times}$ |
|--------------------------------------------------|---------------------------------------|---------------------------------------|---------------|-----------|----------|-------------------|
| <u>File E</u> dit <u>V</u> iew F <u>a</u> vorite | s <u>T</u> ools                       | Help                                  |               |           | 4        | 2                 |
| 🕞 Back 🝷 🕥 🕤 🗙                                   |                                       | 🏠 🔎 Search 🤺 Favorites 🧔              | 🔊 · 🎍 🔳       | -         | , 🛍      | »                 |
| Address 🗃 http://svcs.sf200                      | 0.registere                           | dsite.com/svcs/dcc.jsp                | ~             | · ڪ       | Go Links | 5 »               |
| Norton <sup>®</sup> <i>Phishing</i>              | Protectio                             | n on 🛛 👻 间 Identity Safe 🕶            | 👐 Log-ins 🕶   |           |          |                   |
| Google G-                                        |                                       | 🖌 Go 🐗 🍏 🤔 👻 🏠 Bookmarks <del>v</del> | » ()          | ) Setting | gs 🗸  乾  | •                 |
| Quality<br>Life<br>HERBS®                        | Sto                                   | <i>Qua</i><br>re                      | lity Life     | He        | erbs     | c)[               |
| Home                                             |                                       | Confirm your                          | order         |           |          |                   |
| Store                                            | ltem #                                | Product Name                          | Options       | Qty       | Price    | =                 |
| Products                                         | 001                                   | <u>Shou Wu Pian</u>                   |               | 5         | 175.00   |                   |
| FAQs                                             | 002                                   | <u>Joyful Change</u>                  |               | 2         | 90.00    |                   |
| About Quality Life                               | Ta)                                   | es, shipping, and handling will be ad | ded later. To | tal S     | \$265.00 |                   |
| Herbs<br>Traditional<br>Chinese Medicine         | erbs<br>raditional<br>hinese Medicine |                                       |               |           |          |                   |
| Contact Us  Rack Continue                        |                                       |                                       |               |           |          |                   |
|                                                  |                                       |                                       |               |           |          | <b>~</b>          |

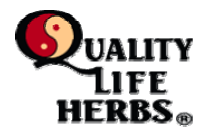

## 6. Using PayPal without an account

PayPal allows both account holders and non-account holder to place orders for Quality Life Herb products. For customers without a Paypal account, click the "**continue**' link that appears in the left corner of the window. For customers with Paypal Accounts, login in as per usual and skip to step number 8.

| PayPal is the safer, easier way to pay - PayPal - Microsoft Internet<br>PayPal is the safer.            | et Explorer      |                           |                  |          |
|----------------------------------------------------------------------------------------------------|------------------|---------------------------|------------------|----------|
| <u>File E</u> dit <u>V</u> iew F <u>a</u> vorites <u>T</u> ools <u>H</u> elp                            |                  |                           |                  | <b>1</b> |
| 🚱 Back 🔹 🛞 🔺 📓 🐔 🔎 Search 👷 Favorites 🚱                                                                 | 🔊 - 🌺 I          | 🛛 - 📙 🎇 🦓                 |                  |          |
| Address 🕘 https://www.paypal.com/cgi-bin/webscr                                                         |                  |                           | 💌 🄁 Go           | Links »  |
| Norton 😯 Norton Authenticated 🗾 🔹 🔳 Identity Safe 🗸                                                     | 👐 Log-ins        | •                         |                  |          |
| Coogle 🕞 🗸 🔽 🔽 Go 🖗 💋 🚰 🛨 🔂 Bookmarks 🔻                                                                 | 🔊 269 blocked    | 💞 Check 🔻 ≫               | 🔘 Settings 🗸     | •        |
|                                                                                                    |                  |                           |                  | ^        |
| PayPal is the safer, easier way to pay                                                                  |                  | PayPal                    | Secure Payr      | nents    |
| PayPal securely processes payments for Quality Life Herbs. You can fi                                   | nish paying in a | few clicks.               |                  |          |
| Why use PayPal?                                                                                         |                  |                           |                  |          |
| <ul> <li>Use your credit card online without exposing your card number to<br/>merchants.</li> </ul>     | LOGIN            | TO PAYPAL                 |                  |          |
| - Speed through checkout. No need to enter your card number or                                          | Email:           |                           |                  |          |
| address.                                                                                                | Password         |                           |                  |          |
| Don't have a PayPal account?<br>Use your credit card or bank account (where available). <u>Continue</u> |                  | Log in                    |                  |          |
|                                                                                                    |                  | Forgot <u>email addre</u> | ess or password? |          |
| •                                                                                                    |                  |                           |                  |          |
|                                                                                                    |                  |                           |                  | ~        |
|                                                                                                    |                  |                           |                  |          |
| Intersection (Contemporation) (Contemporation)                                                          |                  |                           | 🧿 Internet       |          |

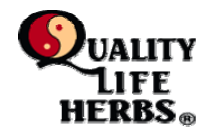

# 7. Enter Required Billing Data

Provide the required data and click 'Review order and Continue'.

| 🕙 Billing Information - PayPa                                | l - Microsoft Internet Explorer                               |                                  |
|--------------------------------------------------------------|---------------------------------------------------------------|----------------------------------|
| <u>File E</u> dit <u>V</u> iew F <u>a</u> vorites <u>T</u> o | ols <u>H</u> elp                                              | A 🖉                              |
| 🕝 Back 🝷 🕥 🕤 😫 🛃                                             | 🏠 🔎 Search 🤺 Favorites 🤣 🙆 😜 🖺                                | - <mark> </mark>                 |
| Address 🕘 https://www.paypal.com                             | n/us/cgi-bin/webscr?cmd=_flow&SESSION=GzkfN9X5fuPFqHruqIeXGr1 | 1sxNS4gG3TE 💙 🛃 Go 🛛 Links 🎽     |
|                                                              | icated ▼ 📵 Identity Safe ▼ 👐 Log-ins ▼                        |                                  |
| Google G-                                                    | 🔽 Go 🗄 🕼 👻 🚼 Bookmarks 🕶 💁 269 blocked 🂙                      | 🔪 🔘 Settings 🗸 👘                 |
| Country:                                                     | United States                                                 | ALREADY HAVE A                   |
| First Name:                                                  |                                                               | PAYPAL ACCOUNT?                  |
| Last Name:                                                   |                                                               | Email:                           |
| Credit Card Number:                                          |                                                               |                                  |
| Payment Type                                                 |                                                               | Password:                        |
| Expiration Date:                                             | mm / yy CSC: <u>What's this?</u>                              |                                  |
| Billing Address Line 1:                                      |                                                               | Log in                           |
| Billing Address Line 2:<br>(optional)                        |                                                               | Forgot email address or password |
| City:                                                        |                                                               |                                  |
| State:                                                       | ✓                                                             |                                  |
| ZIP Code:                                                    |                                                               |                                  |
| Home Telephone:                                              |                                                               |                                  |
| Empil:                                                       | 555-555-1234                                                  |                                  |
| Eman.                                                        |                                                               |                                  |
|                                                              | Save your information with PayPal                             |                                  |
|                                                              | Review Order and Continue                                     | ×                                |
| K                                                            |                                                               |                                  |

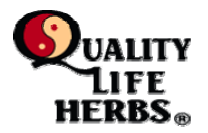

## 8. Review total with Shipping & Handling Charges and/or change Shipping Address

Paypal will add the Shipping and Handling charges and provide a new total for review. To place the order click '**Pay \$\$\$ Now**'.

| Review Your Payment - PayPal - Microsoft Internet Explorer                                                                                                    |                               |                              |                                        |          |
|----------------------------------------------------------------------------------------------------|-------------------------------|------------------------------|----------------------------------------|----------|
| <u>File Edit Vi</u> ew F <u>a</u> vorites <u>I</u> ools <u>H</u> elp                                                                                                    |                               |                              |                                        | <b>1</b> |
| 🕞 Back 🔹 🕥 👻 📓 🏠 🔎 Search 📌 Favorites 🤣 😥 - 🌺 🔳 -                                                                                                    |                               | **                           |                                        |          |
| Address 🕘 https://www.paypal.com/us/cgi-bin/webscr?cmd=_flow&SES5ION=vt-jcrnBMsBmsSAXYVZEf1DfmuZl                                                                                                    | bSarGEniON                    | pDmSOf                       | B: 💙 🄁 Go                              | Links »  |
| Norton Burton Authenticated 🔹 👔 🕼 Identity Safe 👻 Log-ins 🔻                                                                                                    |                               |                              |                                        |          |
| Google 🕞 🗸 Go 🚸 🍏 🏠 🗸 🔂 Bookmarks 🔻 🔊 269 blocked 👫 Ch                                                                                                    | neck 👻 🌺                      |                              | 🔘 Settings 🗸                           | 🔁 •      |
| Quality Life Herbs<br>Review Your Payment<br>Review the payment details below and click Pay to complete your secure payment. Visit <u>Funding</u><br><u>Sources</u> to learn more about PayPal policies and your payment source rights and remedies, or to<br>change debit card processing options. | Payl                          | Pal                          | Secure Pay                             | ments I  |
| ltern                                                                                                    | Unit Price                    | Qty                          | Total                                  |          |
| Shou Wu Pian<br>Item # 001                                                                                                    | \$35.00                       | 5                            | \$175.00                               |          |
| Joyful Change<br>Item # 002                                                                                                    | \$45.00                       | 2                            | \$90.00                                |          |
| Add special instructions to seller<br>Shippin                                                                                                    | Sul<br>ig and Har<br>7 Items, | btotal:<br>Idling:<br>Total: | \$265.00<br>\$15.00<br><b>\$280.00</b> | USD      |
|                                                                                                    | Pa                            | y \$28                       | 0.00 Now                               |          |
|                                                                                                    |                               | A                            | <b>^</b>                               |          |

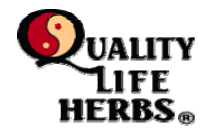

To change the shipping address, scroll down the screen to the bottom where the shipping address appears and click '**change**' to change the shipping address to other than the billing address.

| Review Your Payment - PayPal - Micro                                         | soft Internet Explorer                                                          |                            |  |  |  |  |
|------------------------------------------------------------------------------|---------------------------------------------------------------------------------|----------------------------|--|--|--|--|
| <u>File E</u> dit <u>V</u> iew F <u>a</u> vorites <u>T</u> ools <u>H</u> elp |                                                                                 | A.                         |  |  |  |  |
| Ġ Back 👻 🕥 - 💌 😰 🏠 🔎                                                         | Search 🤺 Favorites 🚱 🔗 🍓 🕋 🕞 🎇                                                  | . 🔏                        |  |  |  |  |
| Address 🕘 https://www.paypal.com/us/cgi-bin/we                               | ebscr?cmd=_flow&SESSION=vt-jcrnBMsBmsSAXYVZEf1DfmuZbSarGEni0N                   | ipDmSOfB: 🔽 🄁 Go 🛛 Links 🂙 |  |  |  |  |
| Norton 😯 Norton Authenticated 🗾 🔹 📵 Identity Safe 👻 🚥 Log-ins 👻              |                                                                                 |                            |  |  |  |  |
| Google G- Go a                                                               | 🔊 🕼 👻 🔂 Bookmarks 🛛 🔊 269 blocked 🛛 🍄 Check 🗸 🌺                                 | 🔘 Settings 🗸 📆 🔻           |  |  |  |  |
|                                                                              | This credit card transaction will appear on your bill as "QUAL<br><u>Change</u> | JTYLIFE".                  |  |  |  |  |
| Shipping Address:                                                            | 111 Main Street<br>Big City, GA 11111<br>Change                                 |                            |  |  |  |  |
| Contact Information:                                                         | jdoe@internet.com                                                               |                            |  |  |  |  |
|                                                                              | Pa                                                                              | ay \$280.00 Now 🛛 🗐        |  |  |  |  |
| Cancel and return to <u>Quality Life Herbs</u> .                             |                                                                                 | ×                          |  |  |  |  |
|                                                                              |                                                                                 |                            |  |  |  |  |

If for any reason, the customer does not wish to proceed with the order, client **'Cancel and return to Quality Life Herbs**. No order will be placed.

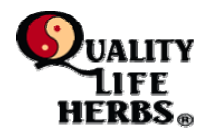

## 9. Order Confirmation

Paypal will display a screen confirming your order and providing and order number. The customer can note the number or click the 'printable' receipt link to get a text version of the receipt.

| Thank you for your payment - PayPal - Microsoft In                                                                                           | ternet Explorer                                                    |               |                 |          |  |  |
|----------------------------------------------------------------------------------------------------|--------------------------------------------------------------------|---------------|-----------------|----------|--|--|
| <u>File E</u> dit <u>V</u> iew F <u>a</u> vorites <u>T</u> ools <u>H</u> elp                                                                 |                                                                    |               |                 | 2        |  |  |
| 🚱 Back 🝷 🕥 👻 📓 🚮 🔎 Search 🤺 F                                                                                                    | Favorites 🚱 🔗 🎍 🛙                                                  | - 🔜 🛍         | - 88            |          |  |  |
| Address 🥘 https://www.paypal.com/us/cgi-bin/webscr?cmd=_flow&SESSION=TdVloCruOuPZkITG7fZ8dRBodB7_igpX6JLO3qEfBtl_3F 🗙 💽 Go                   |                                                                    |               |                 |          |  |  |
| Norton 😯 Norton Authenticated 🗾 🕢 📵 Identity Safe 👻 🚥 Log-ins 🖛                                                                              |                                                                    |               |                 |          |  |  |
| Google 🖸 - 🗸                                                                                                    | 🟠 Bookmarks 👻 🔊 269 blocked                                        | 💞 Check 👻 🌺   | 🔘 Settings 🗸    | 🔁 🕶      |  |  |
| Quality Life Herbs                                                                                                    |                                                                    |               |                 | <u>^</u> |  |  |
| Ellen, thank you for your payment                                                                                                    |                                                                    | <b>PayPal</b> | Secure Payments |          |  |  |
| You just paid without exposing your financial informat<br>Receipt ID: 1JE89894NC217590X<br>An email with your order summary has been sent to | ion.<br>jdoe@internet.com                                          |               |                 |          |  |  |
| YOUR ORDER IS BEING SHIPPED TO<br>111 Main Street<br>Big City, GA 11111<br>Go to PayPar Account Overview<br>Return to Quality Life Herbs     | MERCHANT CONTACT INF<br>Quality Life Herbs<br>qlh@suscom-maine.net | ORMATION      |                 |          |  |  |
| View Printable Receipt                                                                                                    |                                                                    |               |                 | ~        |  |  |
|                                                                                                    |                                                                    |               |                 |          |  |  |
| Cone                                                                                                    |                                                                    |               | 🔒 🤮 Internet    |          |  |  |

Once the order number is noted, click 'Return to Quality Life Herbs' to finish the transaction.

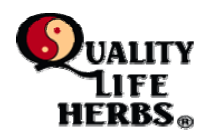

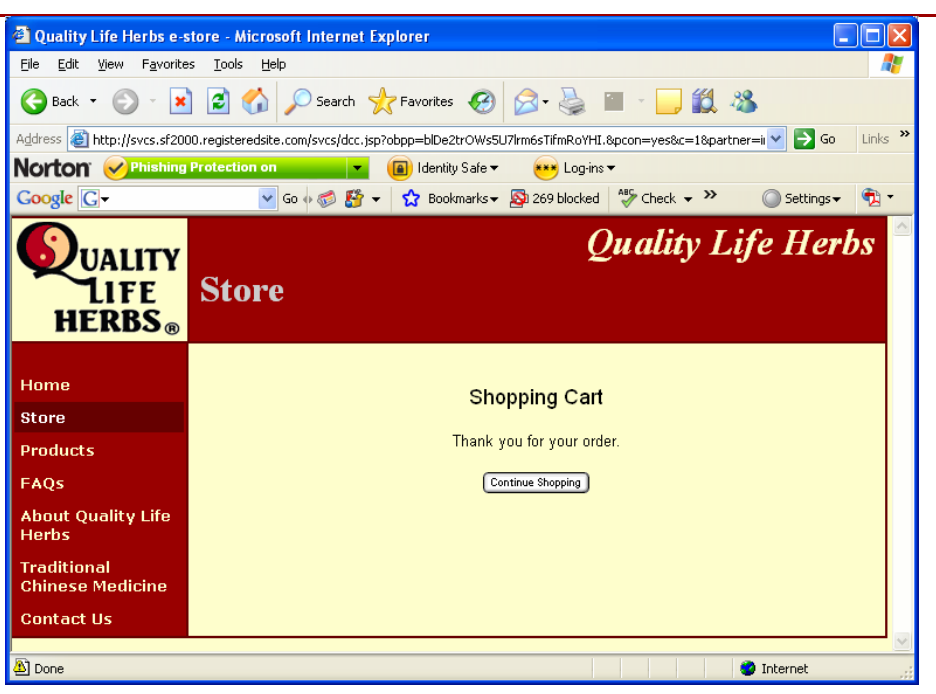